|                                                                     | Revision:        | 1.0        |                    |           |  |
|---------------------------------------------------------------------|------------------|------------|--------------------|-----------|--|
| WILKES                                                              | Effective Date:  | 11/22/2017 | Revision Date:     | 11/22/17  |  |
| UNIVERSITY                                                          | Last Revised by: | Help Desk  | Document<br>Owner: | Help Desk |  |
| FAQ – Student – How do I use FTP to transfer files to the W: drive? |                  |            |                    |           |  |

# Purpose

This guide explains the process for students to use FTP to transfer files to the W: drive.

#### Requirements

- 1. Active Wilkes account.
- 2. Instructor has requested that the student has permissions to access the W drive.

## Notes

- 1. To access FTP using Windows OS, follow steps 1 to 3.
- 2. To access FTP using Mac OS, follow steps 4 to 6.
- 3. To view the W: drive site in a web browser, enter the URL as: http://studentweb.wilkes.edu/user.name/

## Process

### FTP STEPS FOR WINDOWS:

- 1. Open Windows Explorer
  - a. Windows 10: right click on start and open file explorer
  - b. Windows 7: left click on start and select computer
- 2. Once Windows Explorer is open click on the address bar and Enter: ftp://studentwebftp.wilkes.edu

|                                                                     | Revision:        | 1.0        |                |           |  |
|---------------------------------------------------------------------|------------------|------------|----------------|-----------|--|
| WILKES                                                              | Effective Date:  | 11/22/2017 | Revision Date: | 11/22/17  |  |
| UNIVERSITY                                                          | Last Revised by: | Help Desk  | Document       | Help Desk |  |
|                                                                     |                  |            | Owner:         |           |  |
| FAQ – Student – How do I use FTP to transfer files to the W: drive? |                  |            |                |           |  |

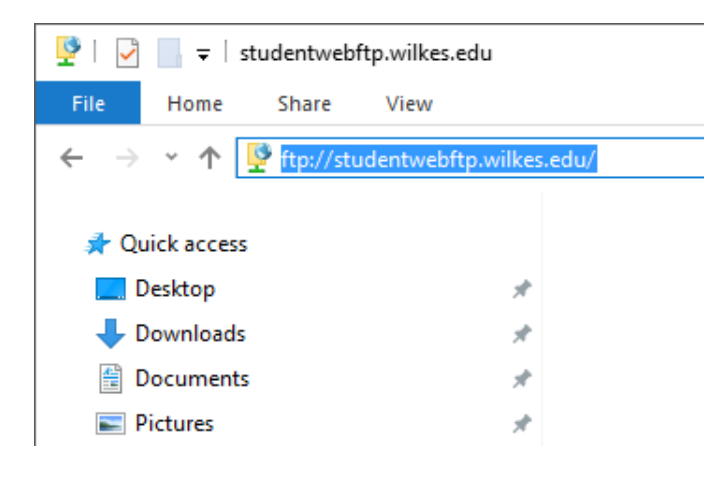

3. A login box will pop up, enter in your username@wilkesu.wilkes.edu and your Wilkes password.

| Edit bookı | mark for this page                                                                                                    | ge                            | $\times$ |  |  |  |  |  |  |
|------------|----------------------------------------------------------------------------------------------------|-------------------------------|----------|--|--|--|--|--|--|
| 9          | Either the server does not allow anonymous logins or the e-mail address was not accepted.                                                                   |                               |          |  |  |  |  |  |  |
|            | FTP server:                                                                                                    | studentwebftp.wilkes.edu      |          |  |  |  |  |  |  |
|            | User name:                                                                                                    | student1@wilkesu.wilkes.edu ~ |          |  |  |  |  |  |  |
|            | Password:                                                                                                    | •••••                         | •••••    |  |  |  |  |  |  |
|            | After you log on, you can add this server to your Favorites and return to it easily.                                                                        |                               |          |  |  |  |  |  |  |
| ≙          | FTP does not encrypt or encode passwords or data before sending them to the server. To protect the security of your passwords and data, use WebDAV instead. |                               |          |  |  |  |  |  |  |
|            |                                                                                                    |                               |          |  |  |  |  |  |  |
|            | Log on anony                                                                                                    | vmously Save password         |          |  |  |  |  |  |  |

4. If successful, the contents of the W: drive will then appear in the Windows Explorer window. You can then transfer files to the location by dragging and dropping.

#### FTP STEPS FOR MAC OS:

|                                                                     | Revision:        | 1.0        |                    |           |  |
|---------------------------------------------------------------------|------------------|------------|--------------------|-----------|--|
| WILKES                                                              | Effective Date:  | 11/22/2017 | Revision Date:     | 11/22/17  |  |
| UNIVERSITY                                                          | Last Revised by: | Help Desk  | Document<br>Owner: | Help Desk |  |
| FAQ – Student – How do I use FTP to transfer files to the W: drive? |                  |            |                    |           |  |

# 5. Click on Go then select "Connect to Server..."

| File | Edit | View | Go             | Window Help                                 |                 |
|------|------|------|----------------|---------------------------------------------|-----------------|
|      |      |      | Ba<br>Fo<br>Se | ck<br>rward<br>lect Startup Disk on Desktop | )光<br>[第<br>合第1 |
|      |      |      |                | All My Files                                | ፚ፞፝፝፝፝ቾF        |
|      |      |      | ß              | Documents                                   | <b>企業O</b>      |
|      |      |      |                | Desktop                                     | 仓業D             |
|      |      |      | 0              | Downloads                                   | τæl             |
|      |      |      | 畲              | Home                                        | ☆ <b>第</b> 日    |
|      |      |      |                | Computer                                    |                 |
|      |      |      | 0              | AirDrop                                     | ΰжR             |
|      |      |      | ٢              | Network                                     | 企жк             |
|      |      |      | 0              | iCloud Drive                                | ☆第1             |
|      |      |      | A              | Applications                                | ŵжА             |
|      |      |      | ×              | Utilities                                   | ☆業U             |
|      |      |      | Re             | cent Folders                                | •               |
|      |      |      | Go             | to Folder                                   | 企業G             |
|      |      |      | Co             | nnect to Server                             | ЖK              |

6. Enter in the path: ftp://studentwebftp.wilkes.edu and click Connect.

| • • •                 | Connect to Server          |
|-----------------------|----------------------------|
| Server Address:       |                            |
| ftp://studentwebftp.w | ilkes.edu + O·             |
| Favorite Servers:     |                            |
| 📇 smb://wilkesu.w     | lkes.edu/staff/staffshares |
|                       |                            |
|                       |                            |
| ? Remove              | Browse Connect             |

|                                                                     | Revision:        | 1.0        |                    |           |  |
|---------------------------------------------------------------------|------------------|------------|--------------------|-----------|--|
| WILKES                                                              | Effective Date:  | 11/22/2017 | Revision Date:     | 11/22/17  |  |
| UNIVERSITY                                                          | Last Revised by: | Help Desk  | Document<br>Owner: | Help Desk |  |
| FAQ – Student – How do I use FTP to transfer files to the W: drive? |                  |            |                    |           |  |

7. Login box will pop up; now enter in your username and your Wilkes passworda. Note: If the login fails, enter the username as username@wilkesu.wilkes.edu

| Enter your name and password for the server<br>"studentwebftp.wilkes.edu".<br>Connect as: Ouest<br>Registered User |                |  |  |  |  |
|----------------------------------------------------------------------------------------------------|----------------|--|--|--|--|
|                                                                                                    | Name: student1 |  |  |  |  |
|                                                                                                    | Password:      |  |  |  |  |
| Remember this password in my keychain                                                                              |                |  |  |  |  |
|                                                                                                    | Cancel Connect |  |  |  |  |

8. If successful, the contents of the W: drive will then appear in the Finder window. You can then transfer files to the location by dragging and dropping.